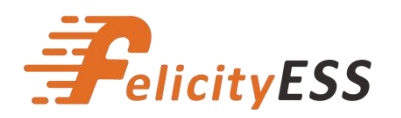

www.felicityess.com Add: No. 2, Donghua Huaye Road, Renhe Town, Baiyun Area, Guangzhou, China

# **Communication Guide for Felicity Battery and Victron Inverter**

| CAN Matched Hybrid Inverter Brands |                                                                                                    |                           |                 |  |  |  |  |  |  |
|------------------------------------|----------------------------------------------------------------------------------------------------|---------------------------|-----------------|--|--|--|--|--|--|
| Brand                              | Note                                                                                                 | Communication<br>protocol | Cable<br>Supply |  |  |  |  |  |  |
| Victron                            | To ensure successful communication, please use this<br>Cerbo GX box to communicate with our battery. | CAN                       | RJ45            |  |  |  |  |  |  |

(1) The corresponding communication pins are defined in the following table. You can make communication cables according to this table.

|       | FelicityESS | Victron | 12345678 |
|-------|-------------|---------|----------|
| CAN_L | Pin3        | Pin8    |          |
| CAN_H | Pin4        | Pin7    |          |

(Order of Communication Cable)

(RJ45 Pin Sequence)

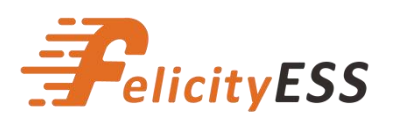

## **Guangdong Felicity New Energy Co., Ltd**

www.felicityess.com Add: No. 2, Donghua Huaye Road, Renhe Town, Baiyun Area, Guangzhou, China

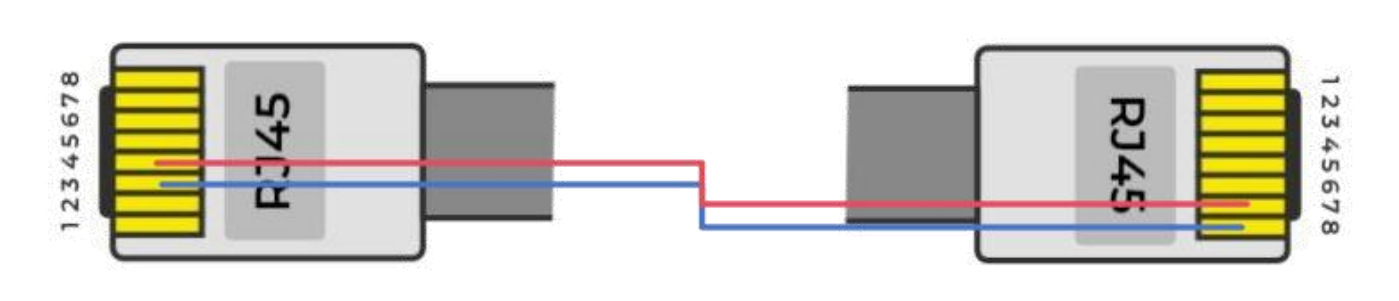

**Battery Side** 

Inverter Side

(CAN Communicate Cable Connection)

For Victron inverter, pls plug the "Inverter Side" into "VE CAN" port like below picture

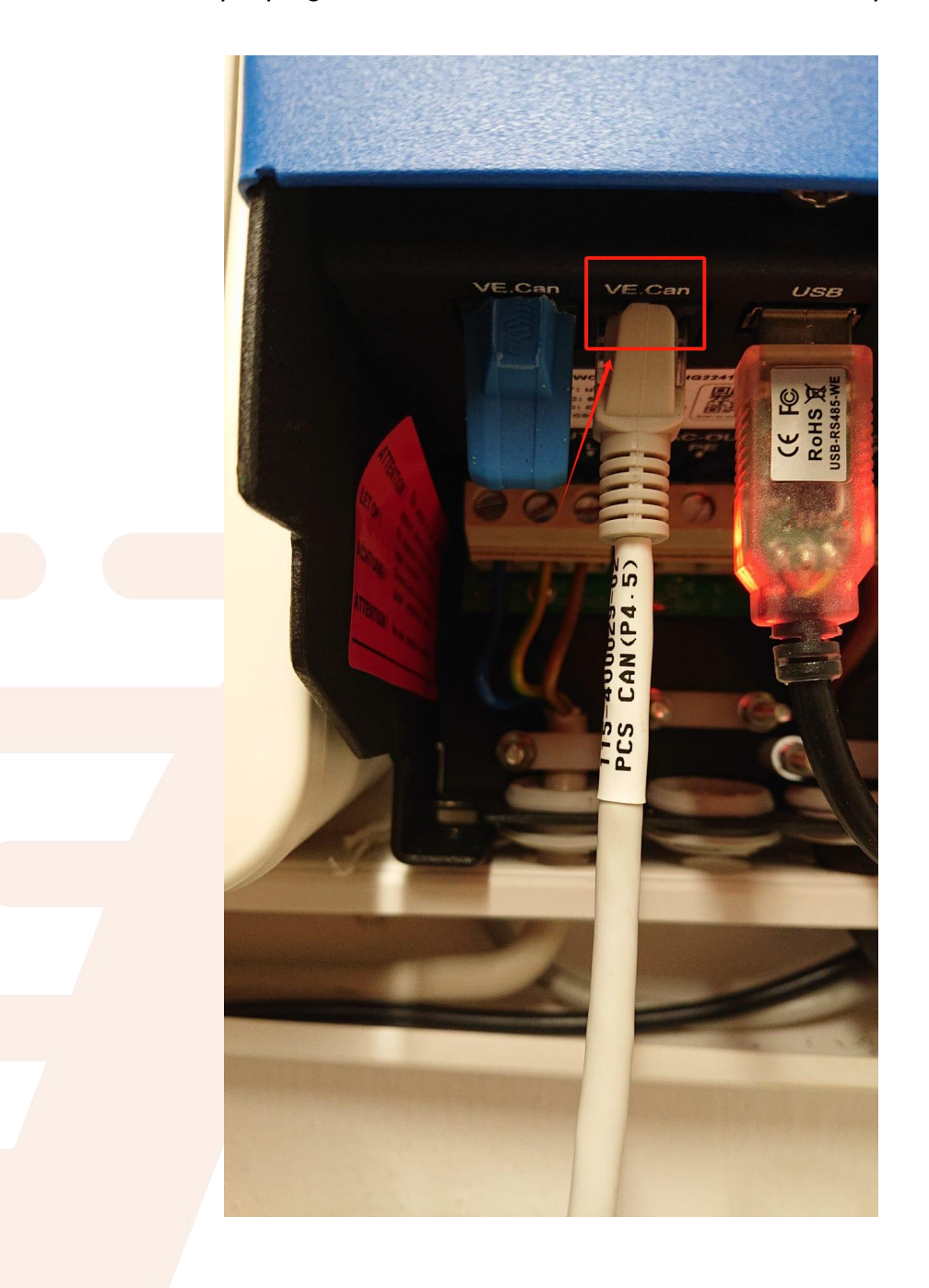

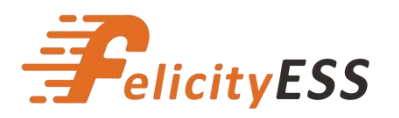

## **Guangdong Felicity New Energy Co., Ltd**

www.felicityess.com

Add: No. 2, Donghua Huaye Road, Renhe Town, Baiyun Area, Guangzhou, China

For Cerbo GX Box, pls plug the "Inverter Side" into "BMS CAN" port like below picture

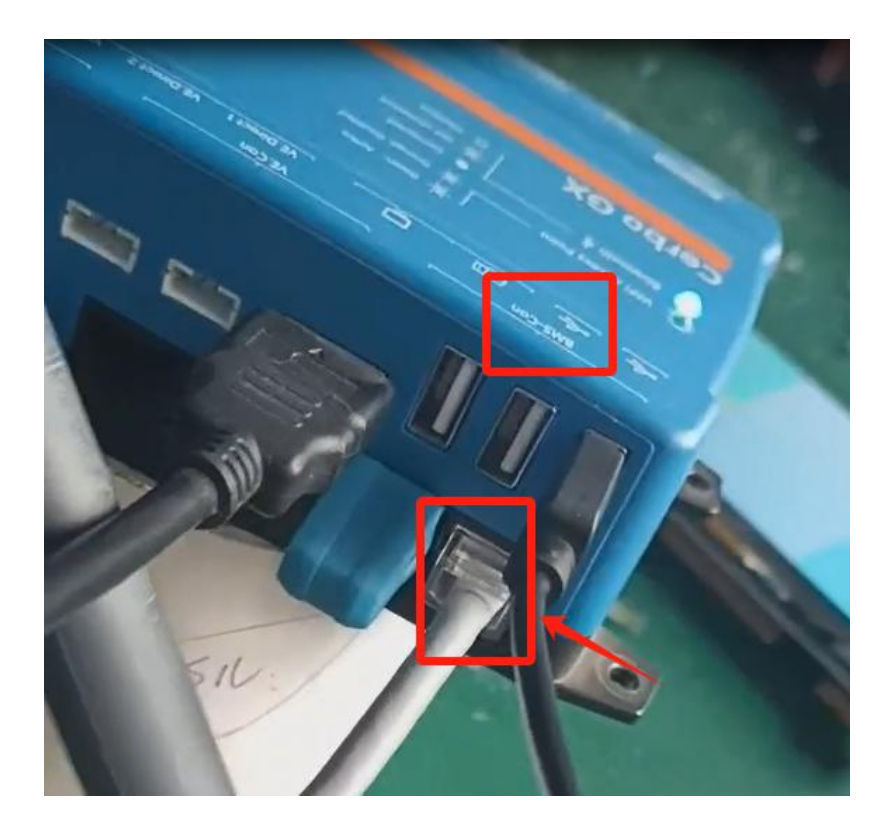

(2) Set the battery DIP switch according to the table below.

### Parallel DIP Switch

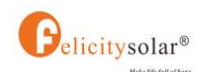

| No. of BAT |                      |        |           |        |             |                     |               |        |          |          |            |          |
|------------|----------------------|--------|-----------|--------|-------------|---------------------|---------------|--------|----------|----------|------------|----------|
| 1 PCS      | 1, <mark>5 ON</mark> |        |           |        |             |                     |               |        |          |          |            |          |
| 2 PCS      | 1,5 ON               | 2,5 ON |           |        |             |                     |               |        |          |          |            |          |
| 3 PCS      | 1,5 ON               | 2 ON   | 1,2 ,5 ON |        |             |                     |               |        |          |          |            |          |
| 4 PCS      | 1,5 ON               | 2 ON   | 1,2 ON    | 3,5 ON |             |                     |               |        |          |          | Je Ni      |          |
| 5 PCS      | 1,5 ON               | 2 ON   | 1,2 ON    | 3 ON   | 1,3,5<br>ON |                     |               |        |          | U        | 1 2 3 4 5  |          |
| 6 PCS      | 1,5 ON               | 2 ON   | 1,2 ON    | 3 ON   | 1,3 ON      | 2,3, 5<br>ON        |               |        |          | in       | SW         |          |
| 7 PCS      | 1,5 ON               | 2 ON   | 1,2 ON    | 3 ON   | 1,3 ON      | 2,3 <mark>ON</mark> | 1,2,3,5<br>ON |        |          |          |            |          |
| 8 PCS      | 1,5 ON               | 2 ON   | 1,2 ON    | 3 ON   | 1,3 ON      | 2,3 ON              | 1, 2,3<br>ON  | 4,5 ON |          |          |            |          |
| 9 PCS      | 1,5 ON               | 2 ON   | 1,2 ON    | 3 ON   | 1,3 ON      | 2,3 ON              | 1, 2,3<br>ON  | 4 ON   | 1,4,5 ON |          |            |          |
| 10 PCS     | 1,5 ON               | 2 ON   | 1,2 ON    | 3 ON   | 1,3 ON      | 2,3 ON              | 1, 2,3<br>ON  | 4 ON   | 1,4 ON   | 2,4,5 ON |            |          |
| 11 PCS     | 1,5 ON               | 2 ON   | 1,2 ON    | 3 ON   | 1,3 ON      | 2,3 ON              | 1, 2,3<br>ON  | 4 ON   | 1,4 ON   | 2,4 ON   | 1,2,4,5 ON |          |
| 12 PCS     | 1,5 ON               | 2 ON   | 1,2 ON    | 3 ON   | 1,3 ON      | 2,3 ON              | 1, 2,3<br>ON  | 4 ON   | 1,4 ON   | 2,4 ON   | 1,2,4 ON   | 3,4,5 ON |

Note: The inverter needs to be connected to the first battery, that is, the battery pack with the 1,5 ON.

#### Note: The setting takes effect only after the battery is restarted

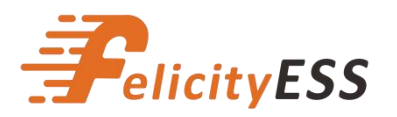

## **Guangdong Felicity New Energy Co., Ltd**

www.felicityess.com

Add: No. 2, Donghua Huaye Road, Renhe Town, Baiyun Area, Guangzhou, China

#### (3) After successful communication, you can operate the below settings.

| Device                                                                                                    | List 03:11         | < 5e                 | ttings 00:21 |
|----------------------------------------------------------------------------------------------------|--------------------|----------------------|--------------|
| PYTES                                                                                                    | 23% 53.09V -0.4A > | GSM modem            | >            |
| MultiPlus-II 48/5000/70-50                                                                                       | Inverting >        | GPS                  | >            |
| Notifications                                                                                                    | >                  | Generator start/stop | >            |
| Settings                                                                                                    | >                  | Tank pump            | >            |
|                                                                                                    |                    | Relay                | >            |
| SHOLD STORE STOLEN                                                                                               |                    | Services             | >            |
| and the second second second second second second second second second second second second second second second |                    | A Pages              | ∧            |

| <                                                                                                    | Services | 00:22      | <             | CAN-bus profile        | 00:22     |
|----------------------------------------------------------------------------------------------------|----------|------------|---------------|------------------------|-----------|
| Modbus TCP                                                                                                    |          | Disabled > | Disabled      |                        | 0         |
| MQTT on LAN (SS                                                                                                    | L)       | 0          | VE.Can & Lyn  | x Ion BMS (250 kbit/s) | 0         |
| CAN-bus                                                                                                    |          | 3          | VE.Can & CAN  | I-bus BMS (250 kbit/s) | 0         |
| Concession of the local division of the local division of the loca |          |            | CAN-bus BMS   | (500 kbit/s)           | 0         |
| erment i i i                                                                                                    |          |            | Oceanvolt (25 | 60 kbit/s)             | 0         |
|                                                                                                    |          |            | Ø             |                        | $\oslash$ |

(4) After above settings, you can see battery information on the Victron display

| Netz                  | Netz PV-Wechselrichter |                     | Geräteliste                |     |        |       | 21:42 |  |
|-----------------------|------------------------|---------------------|----------------------------|-----|--------|-------|-------|--|
| 3W                    | OW                     | 418W                | MultiPlus-II 48/3000/35-32 |     |        | Bulk  | >     |  |
| L1: -372W<br>L2: 102W |                        | L1: 45W<br>L2: 102W | Pylontech battery          | 96% | 52.90V | -8.8A | >     |  |
| () L3. 200W           |                        | LS. 200W            | SMA Solar Inverter         |     |        | OW    | >     |  |
|                       | Entladen               |                     | SMA-EM Speedwire Bridge    |     |        | 6.1   | >     |  |
| 96.                   |                        |                     | Benachrichtigungen         |     |        |       | >     |  |
| -476W                 | ŗ                      |                     | Einstellungen              |     |        |       | >     |  |
| 52.9V -9.0A           |                        |                     | <u>الل</u> Seiten          |     | ≡ Mei  | าน    |       |  |